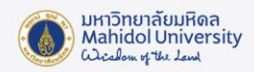

## IBM SPSS Statistics Installation Guide for MAC

## Preparing for Program Installation

- The IBM SPSS Statistics version 29 can only be used within Mahidol University's network. To use the program outside of the university's network, you must connect to the university's VPN system before accessing the software.
- The license is provided as a Concurrent User. If the maximum number of users has been reached, you will not be able to access the program. It is recommended to try again later.
- Users can check the system requirements for installing IBM SPSS Statistics version 29 on the product owner's website at this URL:

https://www.ibm.com/software/reports/compatibility/clarity/softwareReqsForProduct. html

- Ensure your computer is running macOS 10.15 or later.
- Your computer must be connected to the Mahidol University's network.

Downloading the License Software

 Download the IBM SPSS Statistics version 29 installer from the Software Download system (Intranet only) : https://softwaredownload.mahidol.ac.th/

## Installation steps

- 1. When the installer is downloaded, extract the IBM SPSS Statistics For MAC.zip file.
- 2. Extract the zip file, you will find the 29.0-IM-S29STATC-Mac-MD002.pkg installation

file

| •••                                       | <~~>~ IBM SPSS Statistics For MAC |                               | ⊘ ⊕ • Q           |
|-------------------------------------------|-----------------------------------|-------------------------------|-------------------|
| Favorites                                 | Name                              | ∧ Date Modified Size          | Kind              |
| <ul><li>AirDrop</li><li>Recents</li></ul> | 😻 29.0-IM-S29STATC-Mac-MD002.pkg  | 28 Feb BE 2567 at 19:02 894.7 | MB Installeackage |
| 🙏 Applications                            |                                   |                               |                   |
| Desktop                                   |                                   |                               |                   |

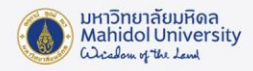

3. Right-click the 29.0-IM-S29STATC-Mac-MD002.pkg file and select Open

| •••            | <~~>~ IBM SPSS Statistics For MAC | $\equiv$        |      | ⊘ … ∽    | Q     |
|----------------|-----------------------------------|-----------------|------|----------|-------|
| Favorites      | Name                              | A Date Modified | Size | Kind     |       |
| MirDrop        | 👳 29.0-IM-S29STATC-Mac-MD002.pkg  |                 |      |          | ckage |
| Precents       |                                   | Open With       |      | <u> </u> |       |
| 🙏 Applications |                                   | Mana ta Trash   |      |          |       |
| Desktop        |                                   |                 |      |          |       |
| 🕒 Documents    |                                   | Get Info        |      |          |       |

4. The Install IBM SPSS Statistics window will appear. Click Continue

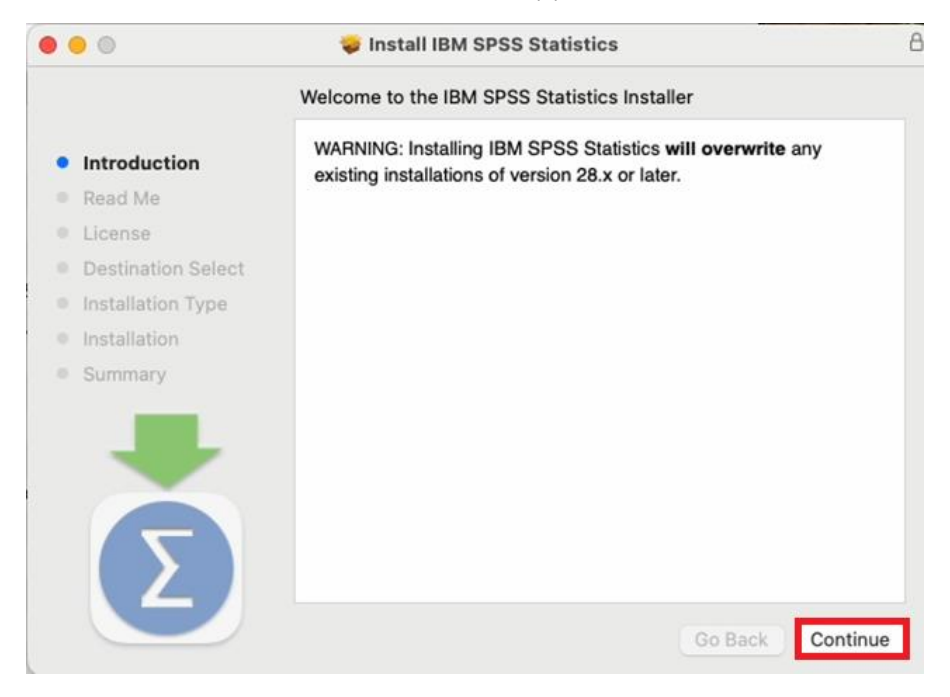

5. The Software License Agreement window will display. Review the agreement and terms of use, then click Continue and Agree.

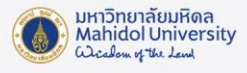

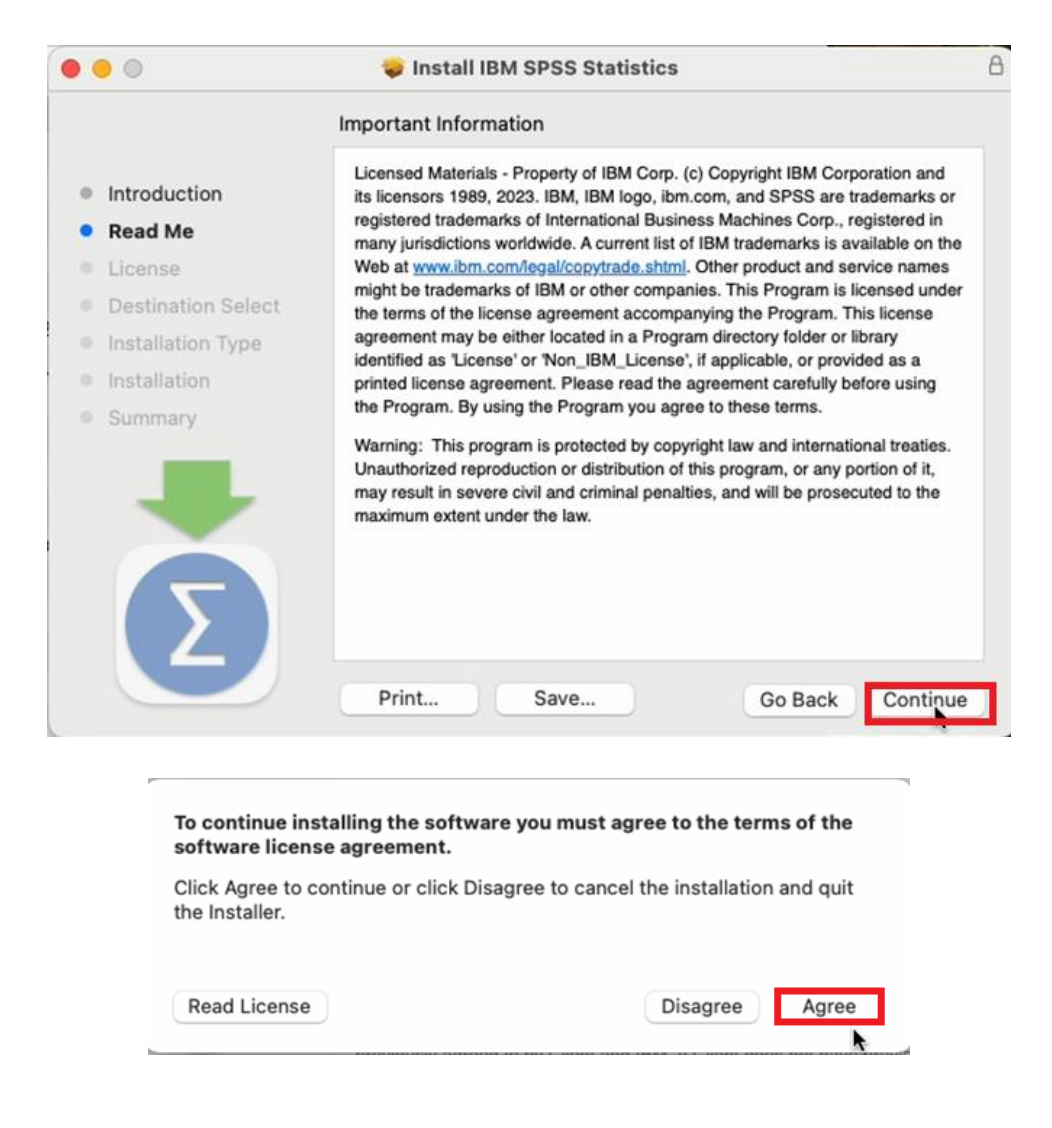

6. A message will appear indicating the required disk space on your computer. Select

Install.

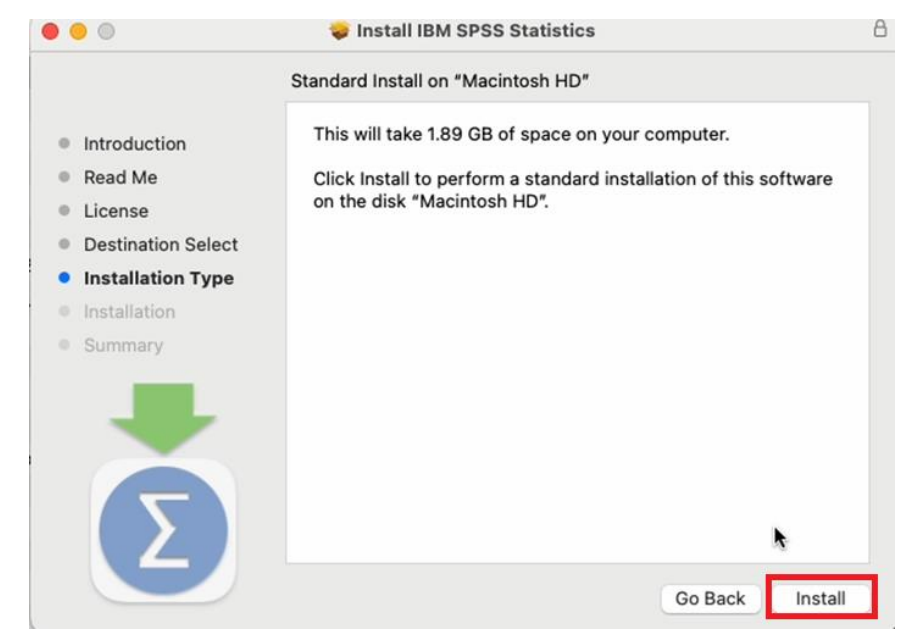

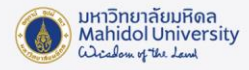

7. Enter your password to authorize the installation of the software.

| Installer                                    |
|----------------------------------------------|
| Installer is trying to install new software. |
| Enter your password to allow this.           |
| Aar                                          |
|                                              |
| Install Software                             |
| Cancel                                       |

8. The program will now install. Once installation is complete, click Close to proceed to the License Activation step.

| 0 0                                                                                                    | 😺 Install IBM SPSS Statistics  | B     |
|----------------------------------------------------------------------------------------------------|--------------------------------|-------|
|                                                                                                    | Installing IBM SPSS Statistics |       |
| <ul> <li>Introduction</li> <li>Read Me</li> <li>License</li> <li>Destination Select</li> <li>Installation Type</li> <li>Installation</li> <li>Summary</li> </ul> | Configuring the installation   | -     |
|                                                                                                    | Go Back Con                    | tinue |

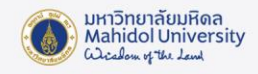

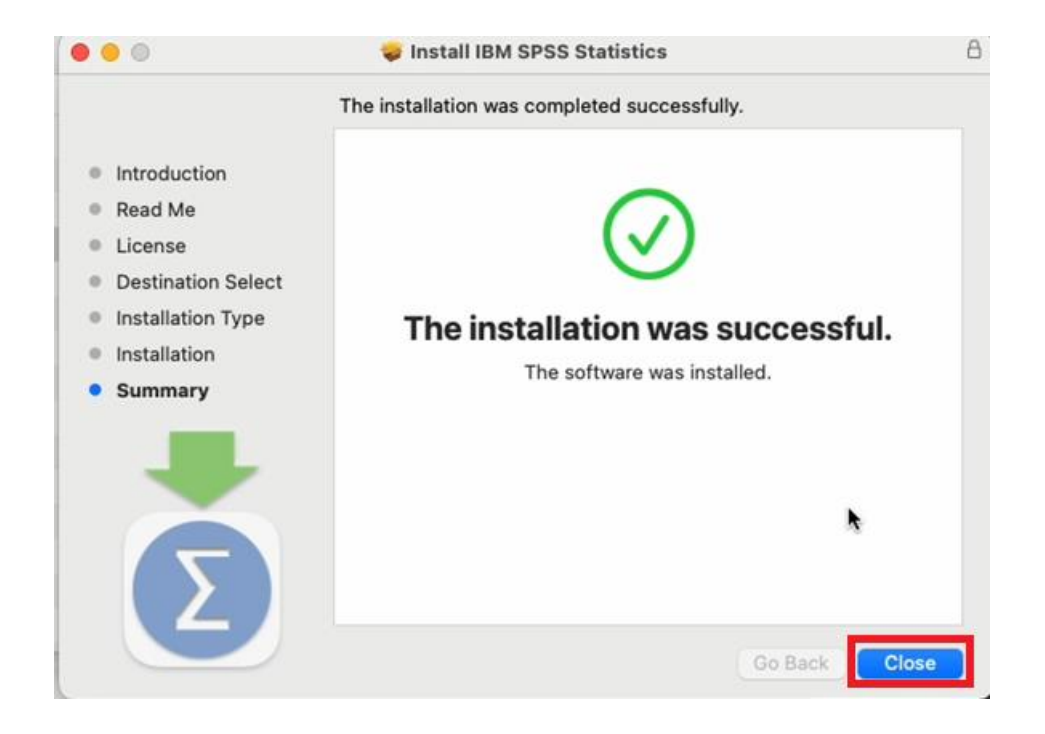

9. After clicking Close, a window will appear. Click Launch License Wizard.

| 000      | IBM SPSS                                                | S Statistics                                            |                |
|----------|---------------------------------------------------------|---------------------------------------------------------|----------------|
|          | Activate IBM                                            | SPSS Statistics                                         | ħ              |
|          | Activate your subscription or trial                     | Activate with an authorization code or Manager Server   | the License    |
|          | Login with IBM ID                                       | Launch License Wizard                                   |                |
|          |                                                         | or                                                      |                |
| For more | e information on IBM SPSS Statistics activation choices | , see <u>IBM SPSS Statistics Features and Modules</u> . | Privacy Policy |

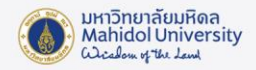

10. The Product Authorization window will appear. Select Concurrent user license and

click Next.

| roduct Authorizati                                                    | ion                                                                                                    |  |
|-----------------------------------------------------------------------|----------------------------------------------------------------------------------------------------|--|
| elect one of the follo                                                | owing:                                                                                                    |  |
| <ul> <li>Authorized <u>u</u>ser</li> <li>You will be asker</li> </ul> | r license (I purchased a single copy of the product).<br>ed to enter the authorization code(s) or license code(s) that you received from IBM. |  |
| Example Codes                                                         | L Contraction of the second second second second second second second second second second second second second                               |  |
| Concurr <u>e</u> nt user<br>a computer nam                            | r license (My organization purchased the product and my administrator gave me<br>ne or IP address).                                           |  |
|                                                                       |                                                                                                    |  |
| Lash Carls Card                                                       |                                                                                                    |  |
| Lock Code for th<br><u>What is a Lock C</u>                           | his machine is: <b>10-42329</b><br><u>Code?</u>                                                                                               |  |
| Lock Code for th<br><u>What is a Lock C</u>                           | his machine is: <b>10-42329</b><br><u>Code?</u>                                                                                               |  |
| Lock Code for t <del>i</del><br><u>What is a Lock C</u>               | his machine is: <b>10-42329</b><br><u>Code?</u>                                                                                               |  |
| Lock Code for t <del>i</del><br><u>What is a Lock C</u>               | his machine is: <b>10-42329</b><br><u>Code?</u>                                                                                               |  |
| Lock Code for t <del>i</del><br><u>What is a Lock C</u>               | his machine is: <b>10-42329</b><br><u>Code?</u>                                                                                               |  |
| Lock Code for t <del>i</del><br><u>What is a Lock C</u>               | his machine is: <b>10-42329</b><br><u>Code?</u>                                                                                               |  |
| Lock Code for t <del>i</del><br><u>What is a Lock C</u>               | his machine is: <b>10-42329</b><br><u>Code?</u>                                                                                               |  |

11. Enter the server name as **spss-mu.mahidol** and click Next.

Note: Users must connect to Mahidol University's network by either connecting via

VPN or using the university's network directly.

| • • •                                           | IBM SPSS Statistics Licensing                                                                                                    |
|-------------------------------------------------|----------------------------------------------------------------------------------------------------|
| License Manager                                 |                                                                                                    |
| You have selected to<br>server name or IP ad    | o run IBM SPSS Statistics with licenses from a license manager server. Enter the license manager<br>Idress below:                         |
| License manager serve                           | er name or IP address:                                                                                                    |
| spss-mu.mahidol                                 |                                                                                                    |
| Note: Contact your sy<br>should be able to prov | stem administrator if you do not know the license manager server name/IP address. Your administrator<br>vide the appropriate information. |
|                                                 |                                                                                                    |
|                                                 |                                                                                                    |
|                                                 |                                                                                                    |
|                                                 |                                                                                                    |
|                                                 |                                                                                                    |
|                                                 |                                                                                                    |
|                                                 |                                                                                                    |
|                                                 |                                                                                                    |
|                                                 |                                                                                                    |
|                                                 |                                                                                                    |
|                                                 | < Back Next > Cancel                                                                                                    |
|                                                 |                                                                                                    |

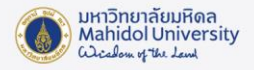

12. Once installation is successful click Finish.

| icense information for IBM SPSS St  | atistics installed in /Applications/ | IBM SPSS Sta | atistics/Resources/Activation |  |
|-------------------------------------|--------------------------------------|--------------|-------------------------------|--|
| Feature                             | License Status                       | Expires on   |                               |  |
| 1200 - IBM SPSS Statistics          | Network license for version 30.0     | 31-Oct-2025  | Max. simultaneous users 100   |  |
| 1202 - IBM SPSS Regression          | Network license for version 30.0     | 31-Oct-2025  | Max. simultaneous users 100   |  |
| 1203 - IBM SPSS Advanced Statistics | Network license for version 30.0     | 31-Oct-2025  | Max. simultaneous users 100   |  |
| 1205 - IBM SPSS Exact Tests         | Network license for version 30.0     | 31-Oct-2025  | Max. simultaneous users 100   |  |
| 1206 - IBM SPSS Categories          | Network license for version 30.0     | 31-Oct-2025  | Max. simultaneous users 100   |  |
| 1207 - IBM SPSS Missing Values      | Network license for version 30.0     | 31-Oct-2025  | Max. simultaneous users 100   |  |
| 1208 - IBM SPSS Conjoint            | Network license for version 30.0     | 31-Oct-2025  | Max. simultaneous users 100   |  |
| 1210 - IBM SPSS Custom Tables       | Network license for version 30.0     | 31-Oct-2025  | Max. simultaneous users 100   |  |
| 1211 - IBM SPSS Complex Samples     | Network license for version 30.0     | 31-Oct-2025  | Max. simultaneous users 100   |  |
| 1212 - IRM SPSS Decision Trees      | Network license for version 30.0     | 31-Oct-2025  | Max simultaneous users 100    |  |

13. The installation of IBM SPSS Statistics is complete. You can now access the program

as needed via IBM SPSS Statistics

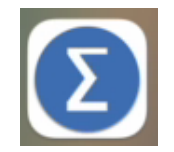